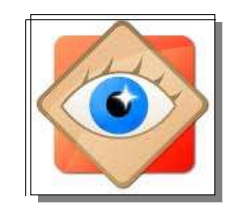

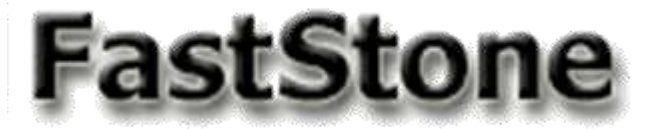

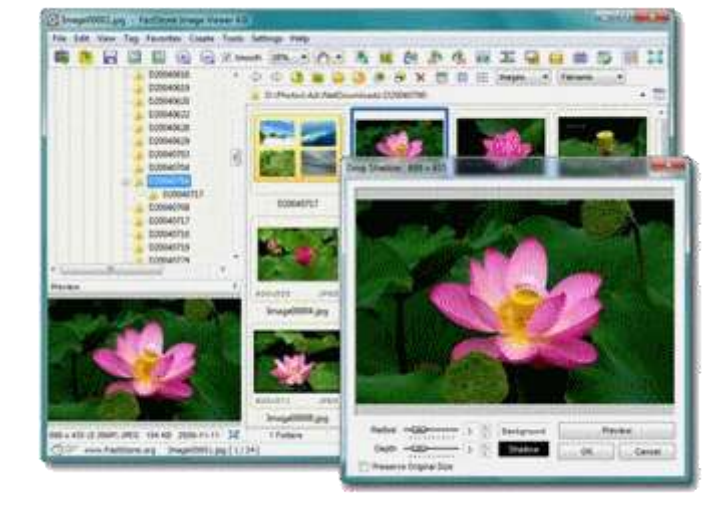

FastStone est un outil très convivial pour organiser les photos dans l'ordinateur

Il permet de visualiser la structure des dossiers et de manipuler les objets qu'ils contiennent

# Je trie et je classe mes photos

- les écrans FastStone
- la sélection des photos
- pour ordonner les photos

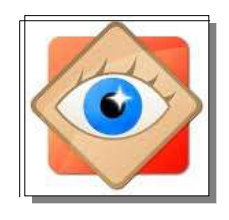

Sec. 1

4. OS E1
5. Data (B)
6. - p. Photo: B)
7. Of the

E puter E Citytom ter E Sangue inage E Cityen E Scole E Scole

#### rappel

H. COMENCE NE NO. 2 O M H G

-----

108.0146.PG

500.3647,010

A B B B B B # W X E E E
E 100, Gauge Protofic styleses, same.
E 100, Gauge Protofic styleses, same.
E 100, Gauge Protofic styleses, same.
E 100, Gauge Protofic styleses, same.
E 100, Gauge Protofic styleses, same.
E 100, Gauge Protofic styleses, same.
E 100, Gauge Protofic styleses, same.
E 100, Gauge Protofic styleses, same.
E 100, Gauge Protofic styleses, same.
E 100, Gauge Protofic styleses, same.
E 100, Gauge Protofic styleses, same.
E 100, Gauge Protofic styleses, same.
E 100, Gauge Protofic styleses, same.
E 100, Gauge Protofic styleses, same.
E 100, Gauge Protofic styleses, same.
E 100, Gauge Protofic styleses, same.
E 100, Gauge Protofic styleses, same.
E 100, Gauge Protofic styleses, same.
E 100, Gauge Protofic styleses, same.
E 100, Gauge Protofic styleses, same.
E 100, Gauge Protofic styleses, same.
E 100, Gauge Protofic styleses, same.
E 100, Gauge Protofic styleses, same.
E 100, Gauge Protofic styleses, same.
E 100, Gauge Protofic styleses, same.
E 100, Gauge Protofic styleses, same.
E 100, Gauge Protofic styleses, same.
E 100, Gauge Protofic styleses, same.
E 100, Gauge Protofic styleses, same.
E 100, Gauge Protofic styleses, same.
E 100, Gauge Protofic styleses, same.
E 100, Gauge Protofic styleses, same.
E 100, Gauge Protofic styleses, same.
E 100, Gauge Protofic styleses, same.
E 100, Gauge Protofic styleses, same.
E 100, Gauge Protofic styleses, same.
E 100, Gauge Protofic styleses, same.
E 100, Gauge Protofic styleses, same.
E 100, Gauge Protofic styleses, same.
E 100, Gauge Protofic styleses, same.
E 100, Gauge Protofic styleses, same.
E 100, Gauge Protofic styleses, same.
E 100, Gauge Protofic styleses, same.
E 100, Gauge Protofic styleses, same.
E 100, Gauge Protofic styleses, same.
E 100, Gauge Protofic styleses, same.
E 100, Gauge Protofic styleses, same.
E 100, Gauge Protofic styleses, same

21 23

#### FastStone Image Viewer 4 affichages possibles (selon action en cours)

助:14

2000

100.3668.90

- Bres

308.3645.460

100.2478.045

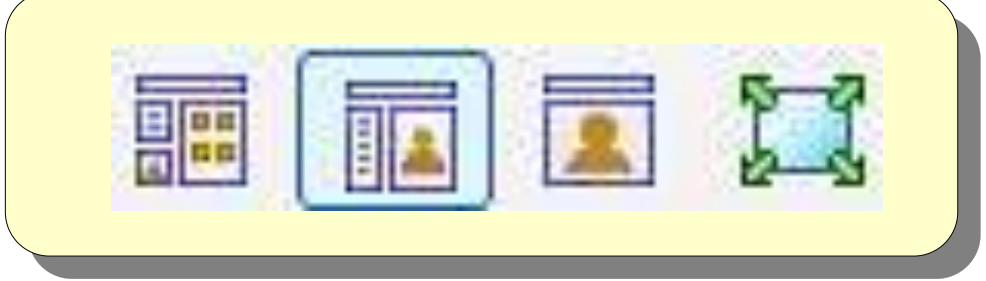

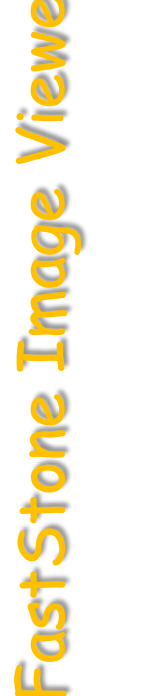

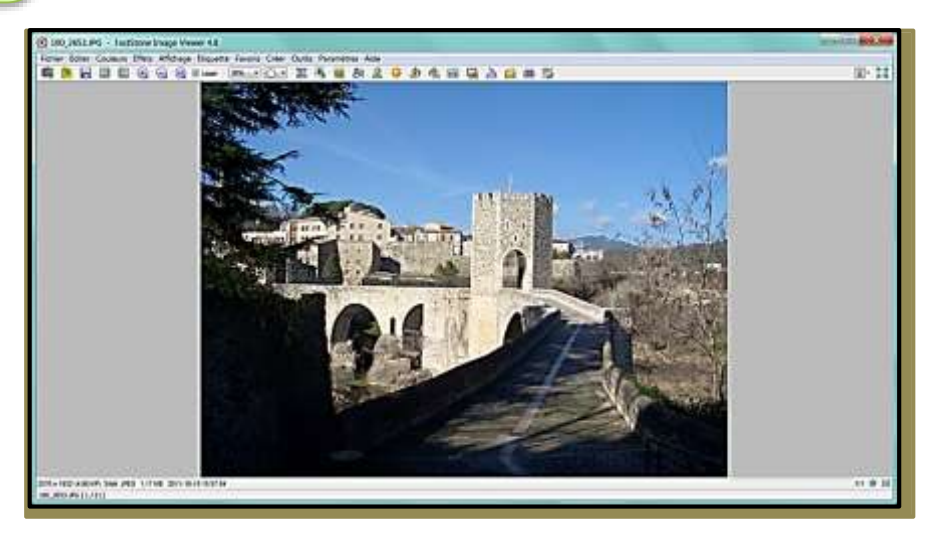

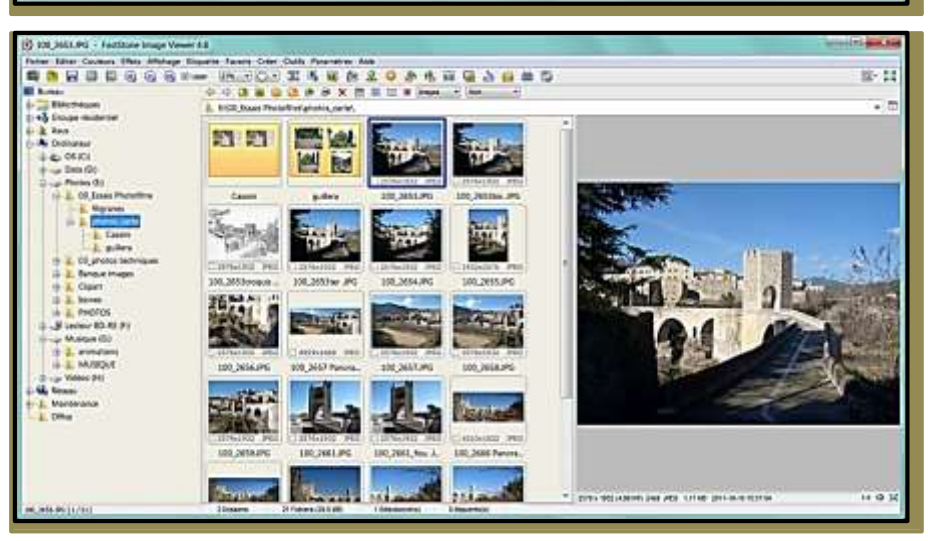

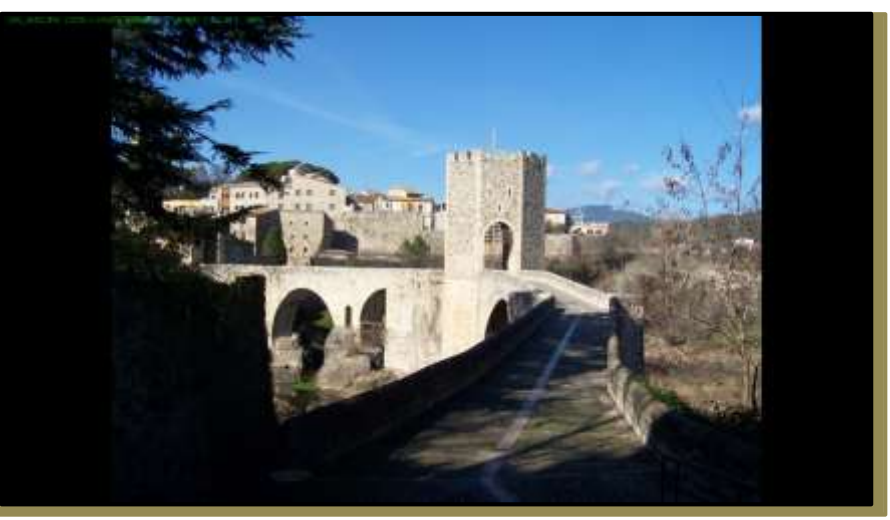

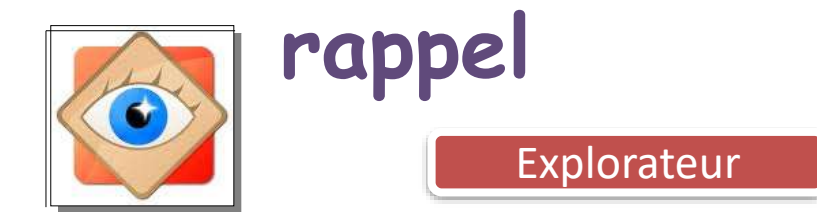

#### L'explorateur

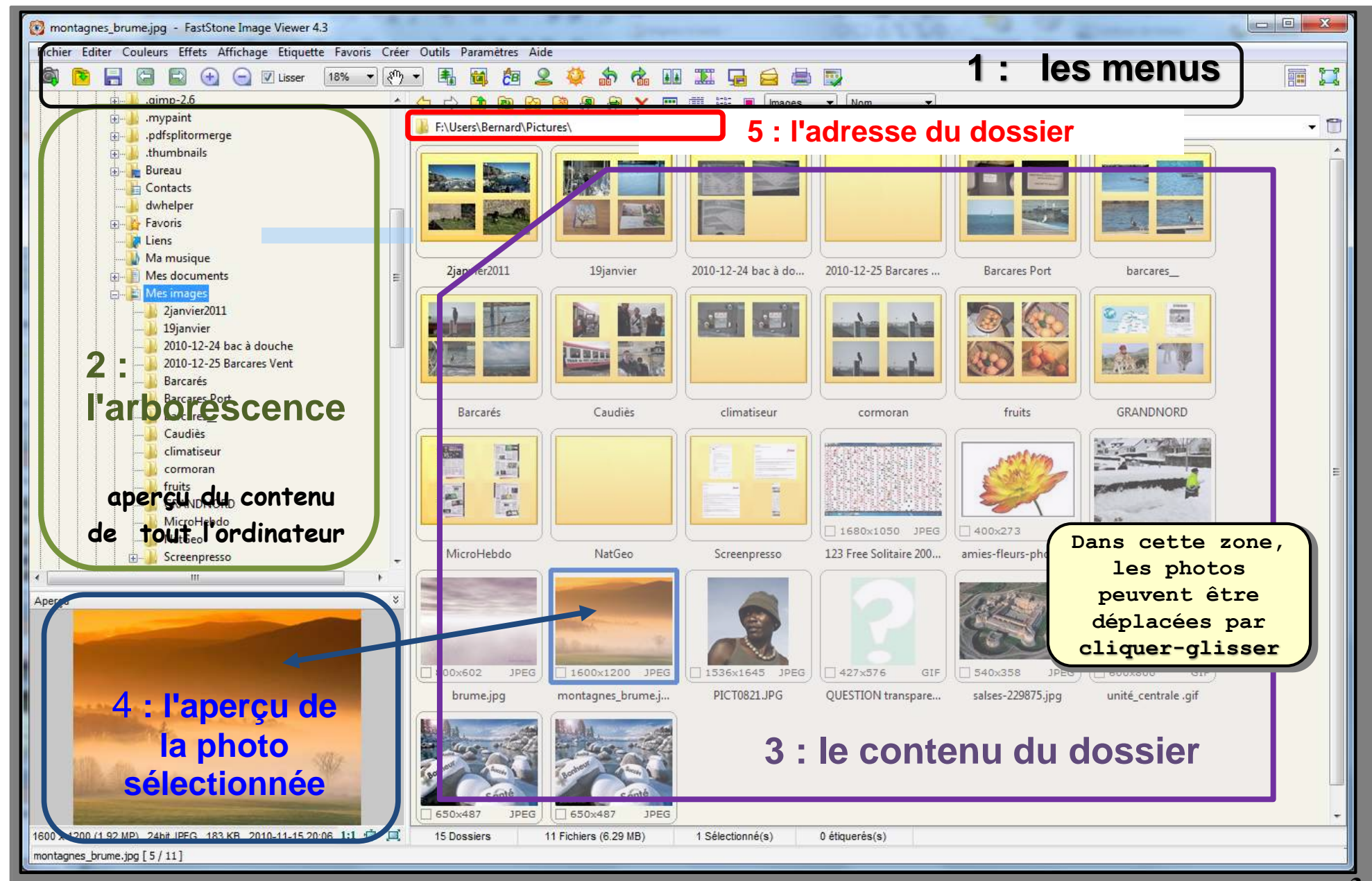

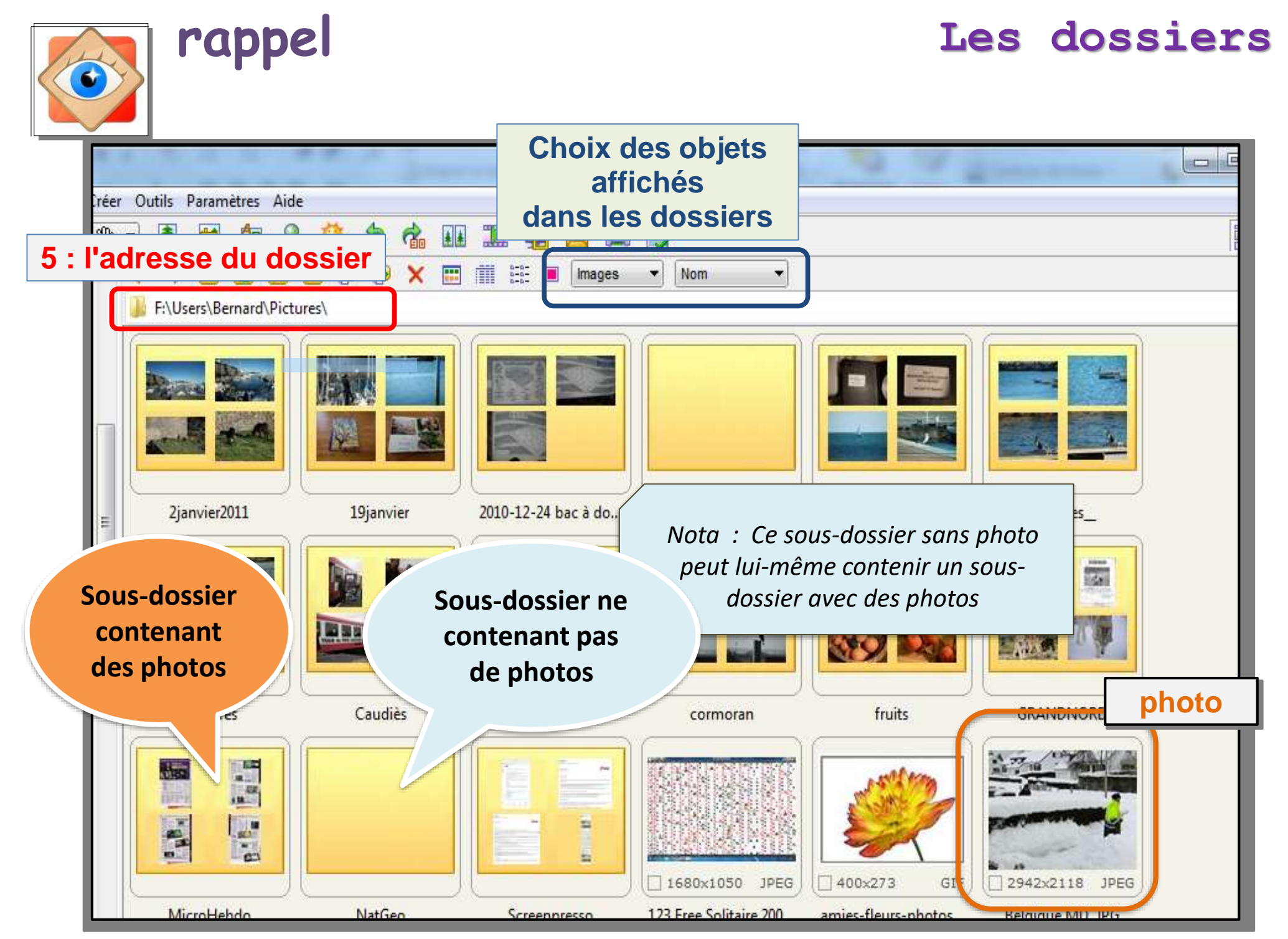

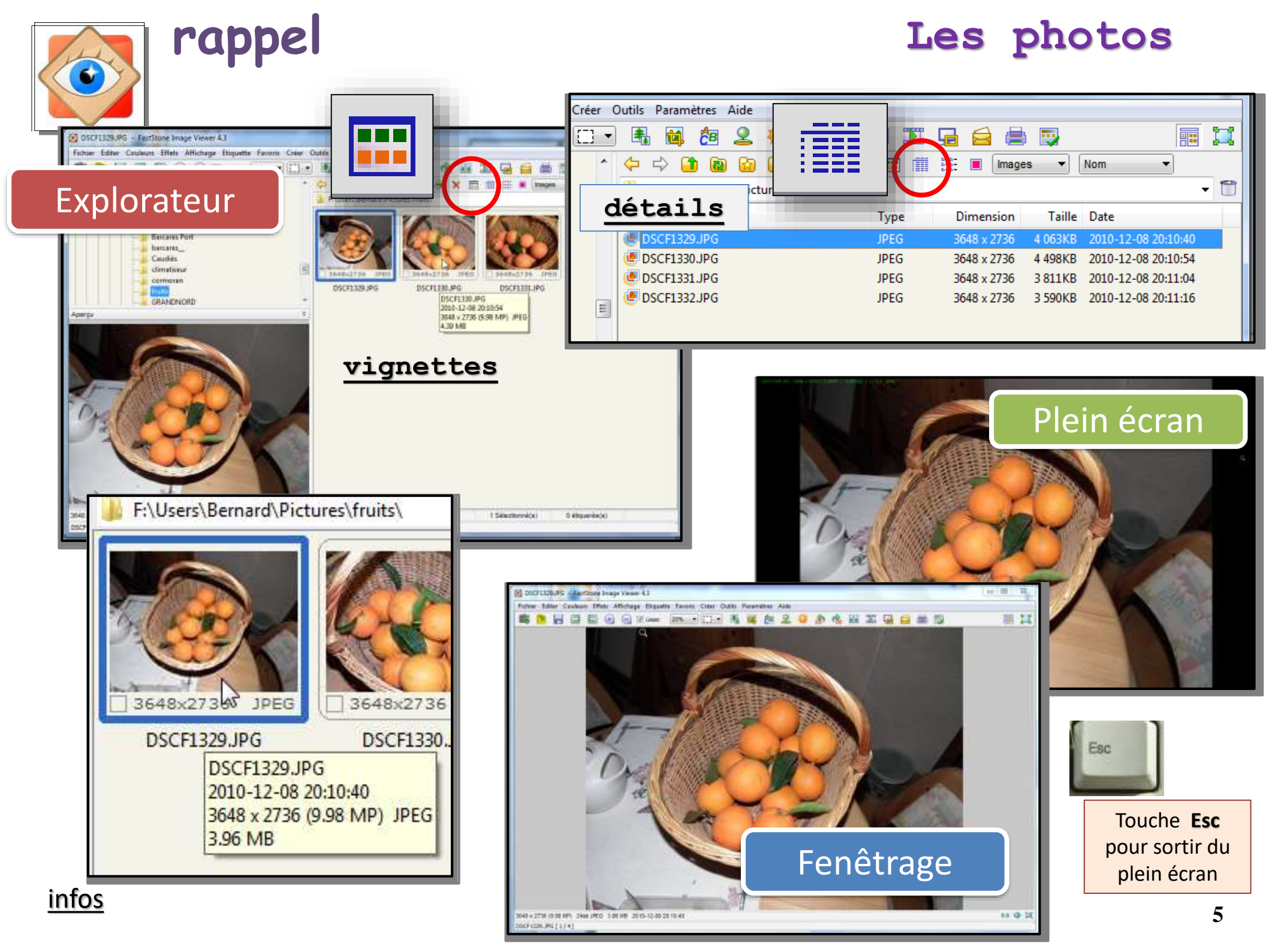

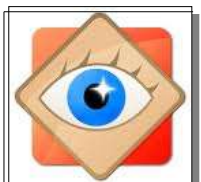

#### Navigation dans un dossier

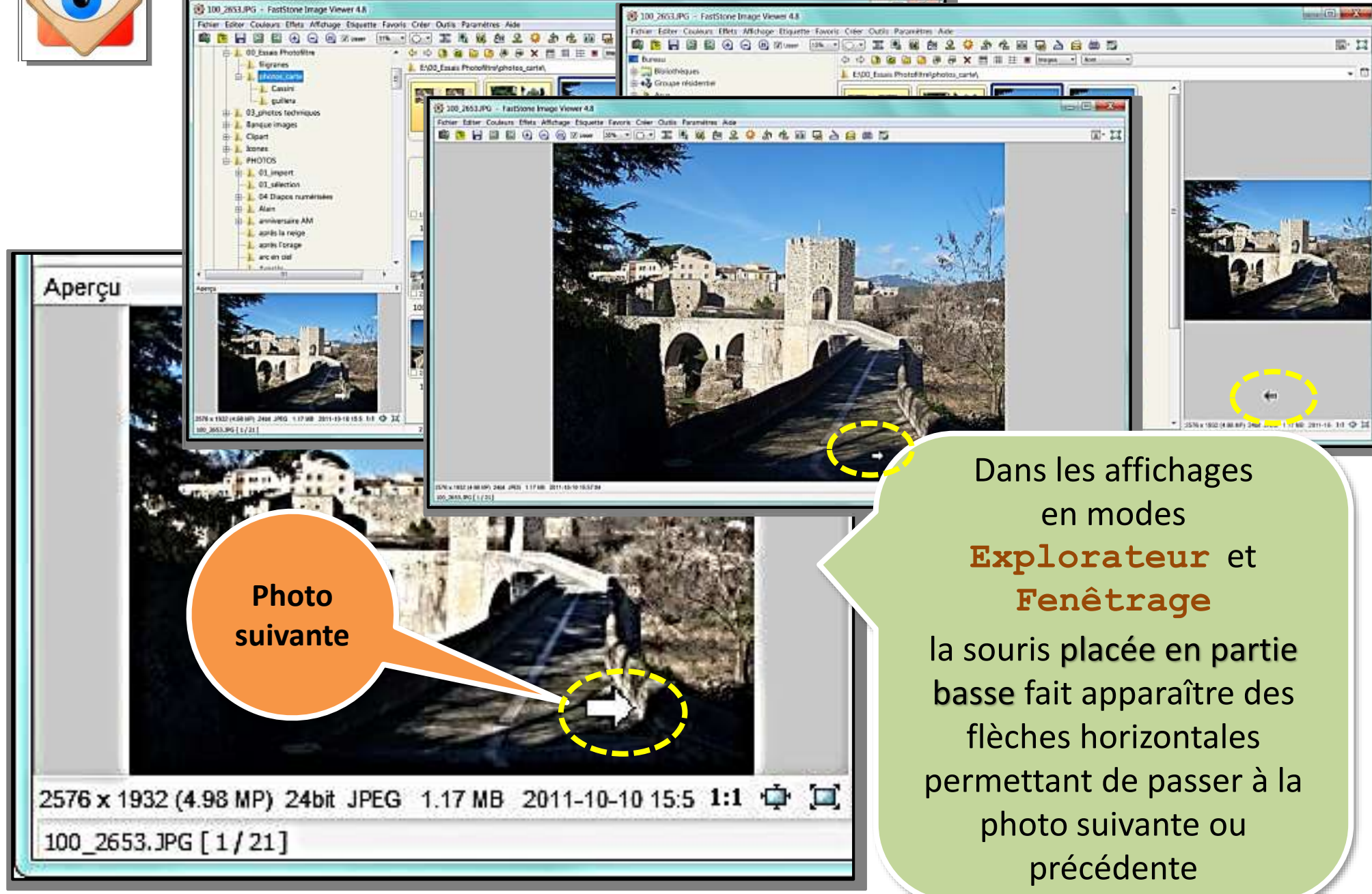

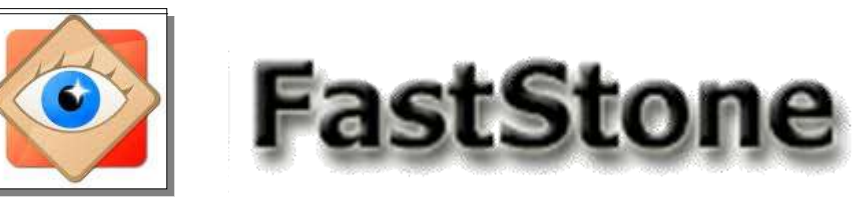

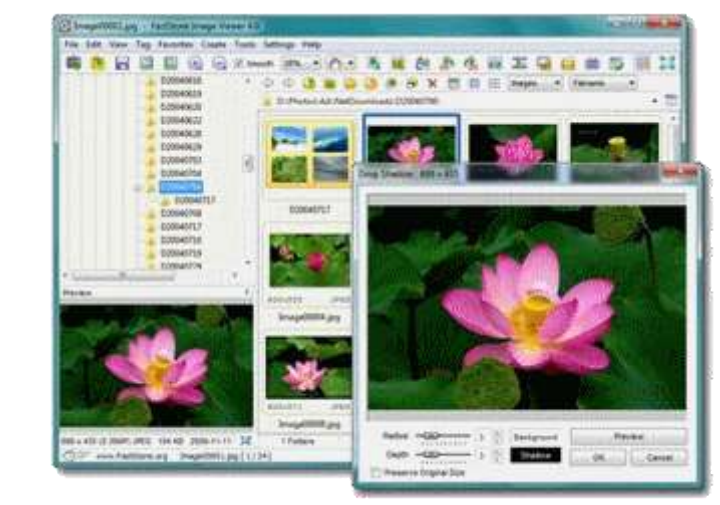

sélection d'une photo sélection multiple sélection de toutes les photos

#### Pour traiter des photos

(classement, Email, impression, diaporama etc...)

il faut commencer par les sélectionner

#### Explorateur

#### des photos sélectionnées ...

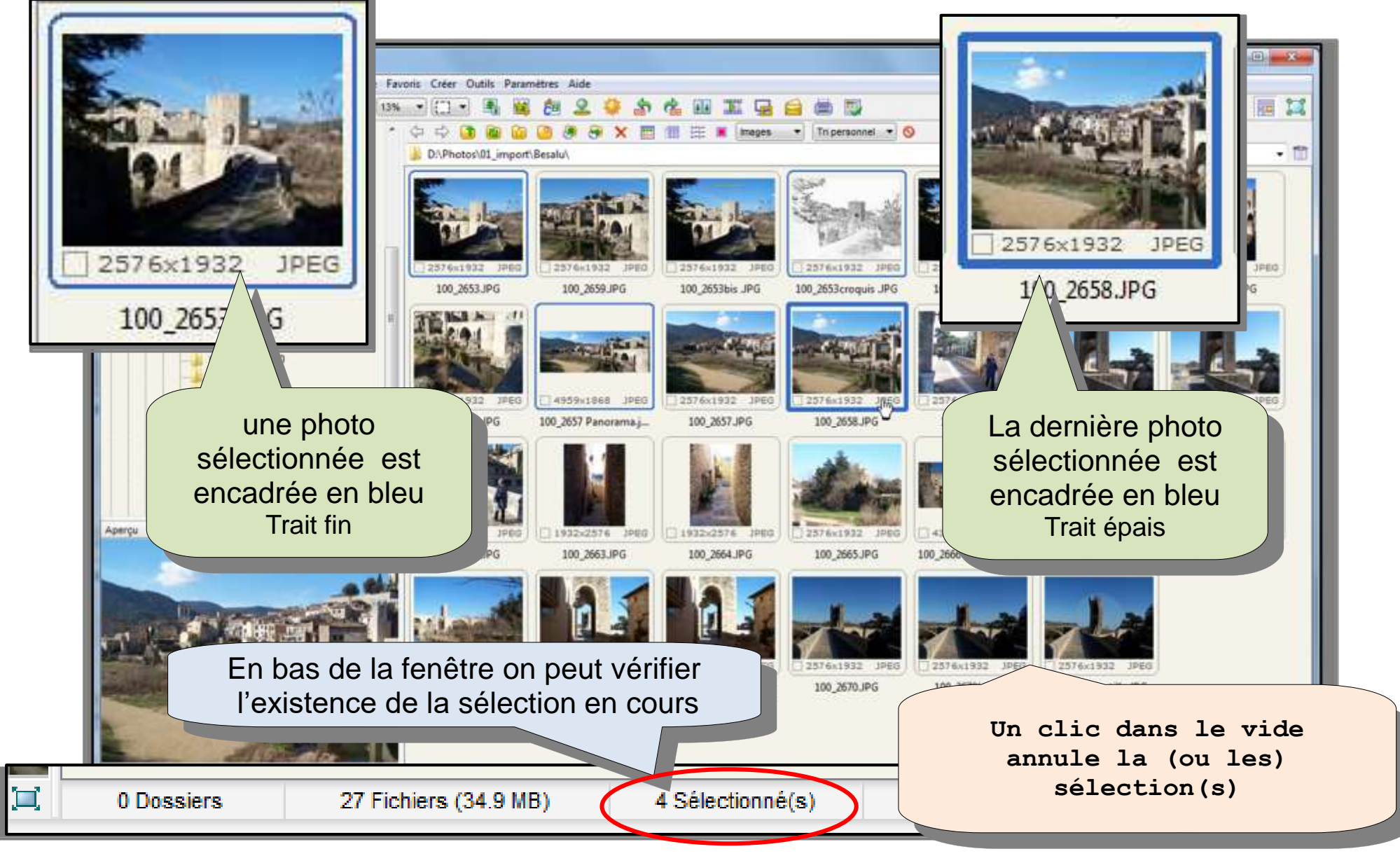

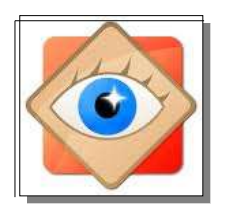

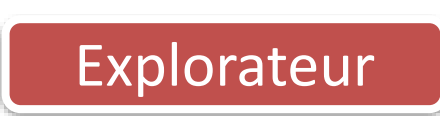

#### sélection d'une photo

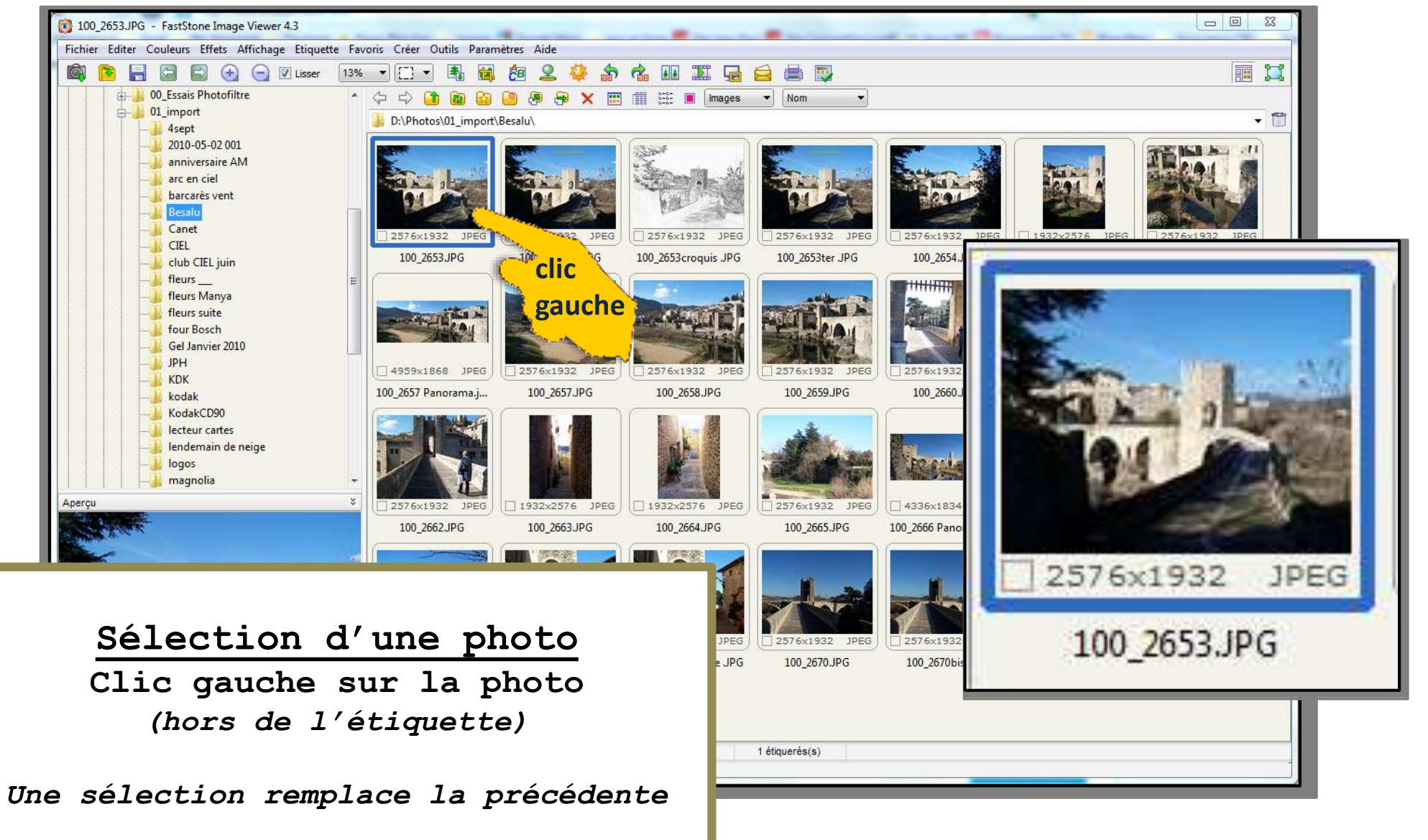

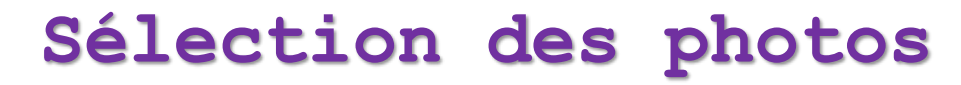

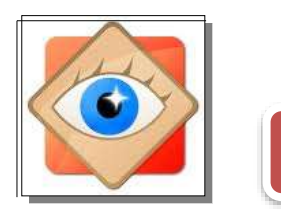

### Explorateur

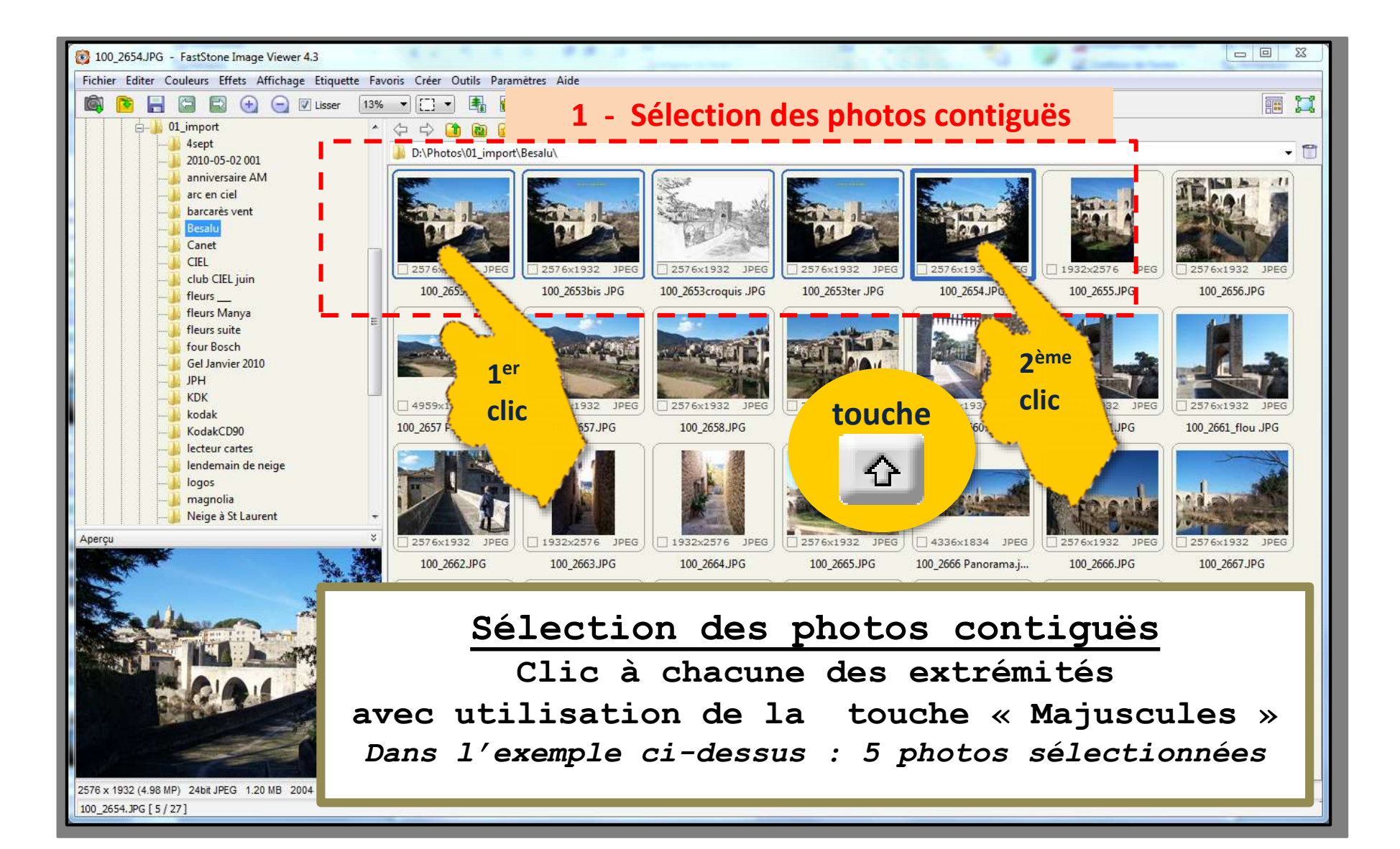

Explorateur

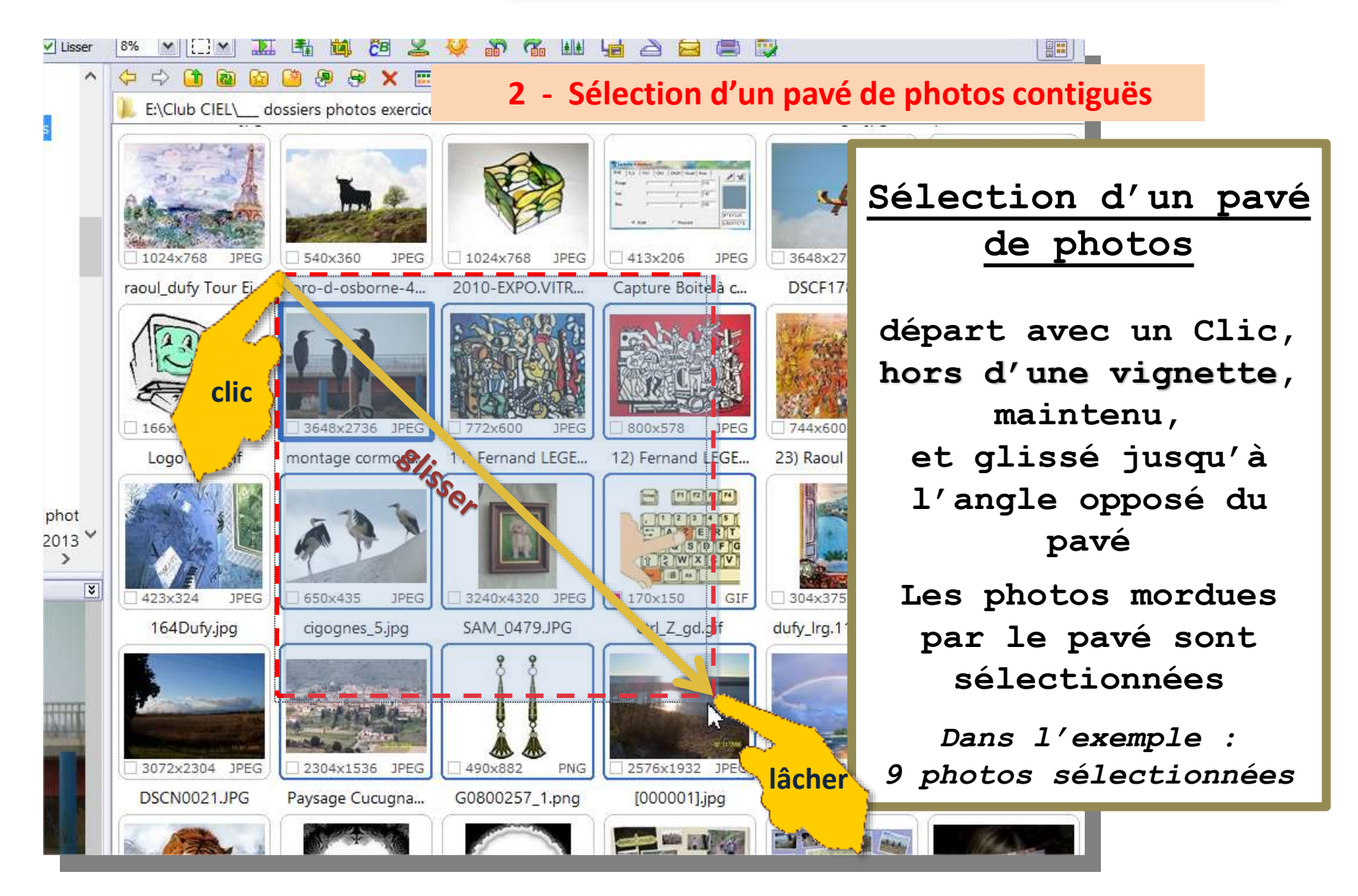

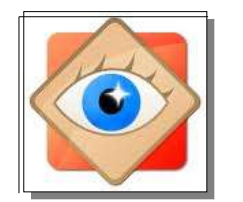

Explorateur

#### Sélection des photos

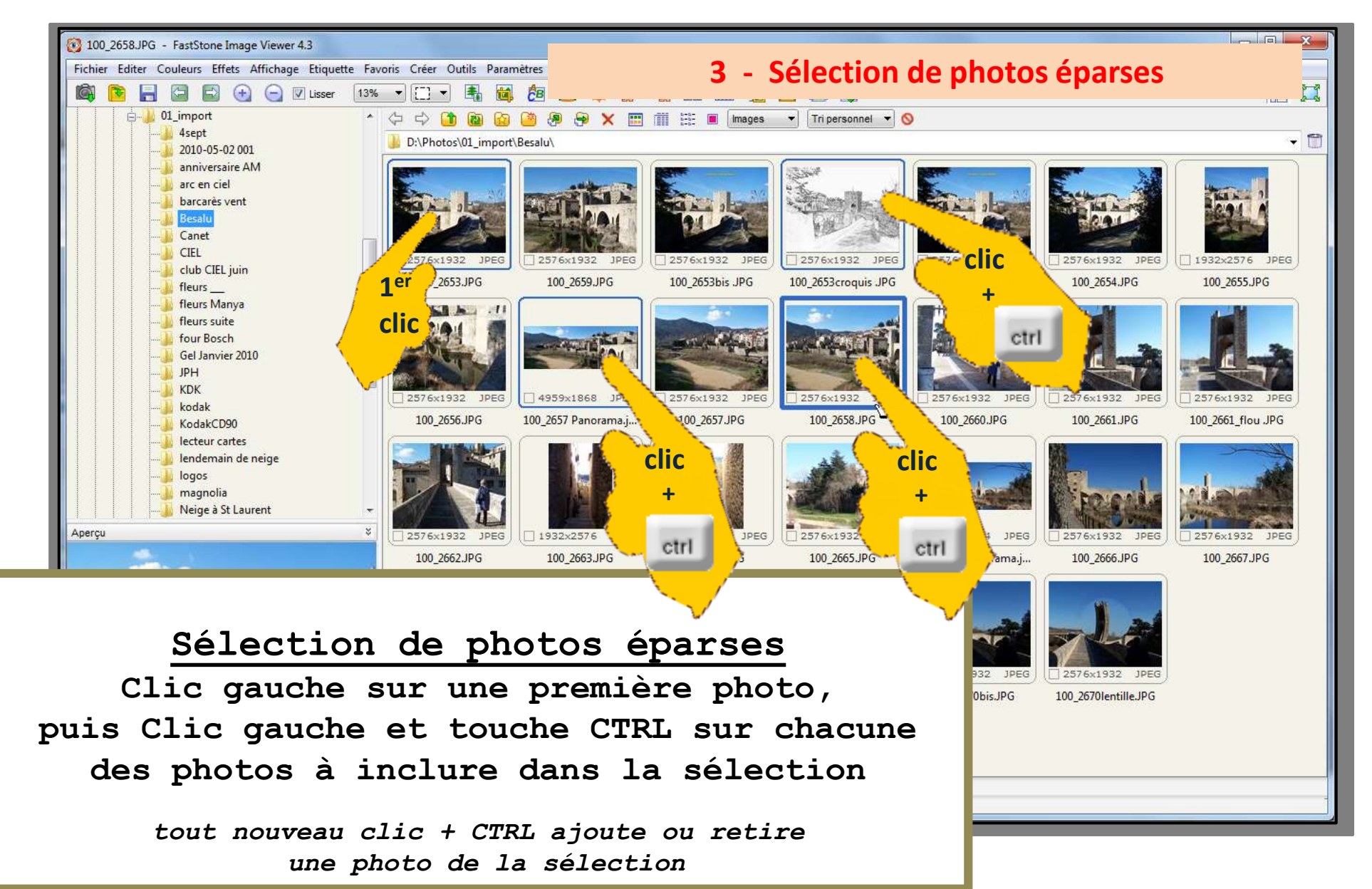

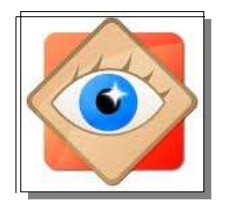

Explorateur

#### Sélection des photos

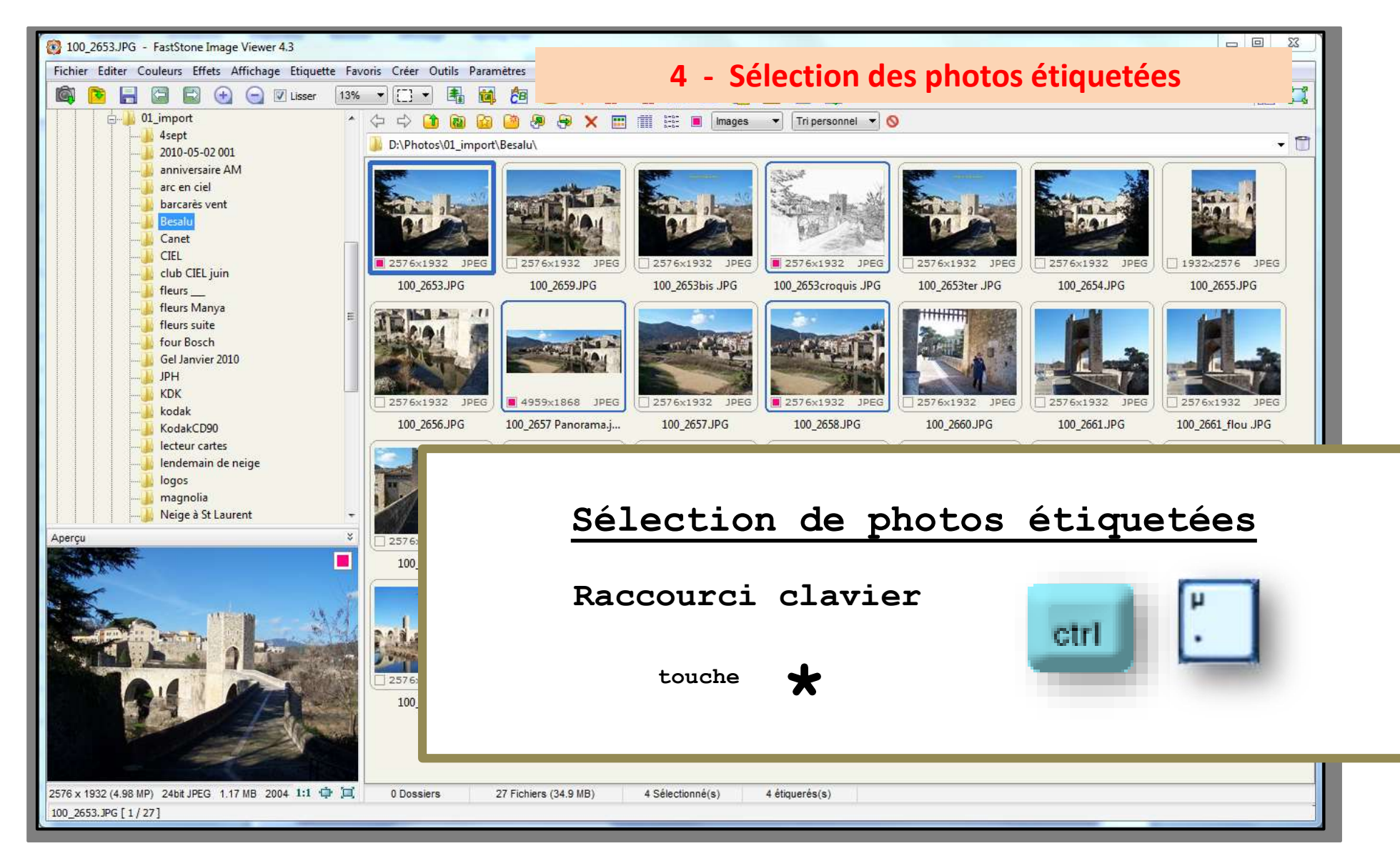

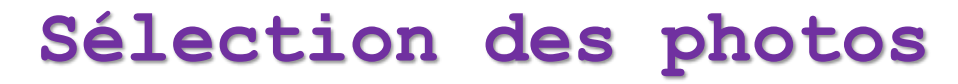

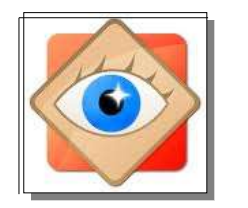

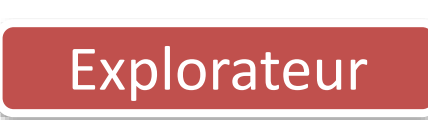

#### sélection de toutes les photos

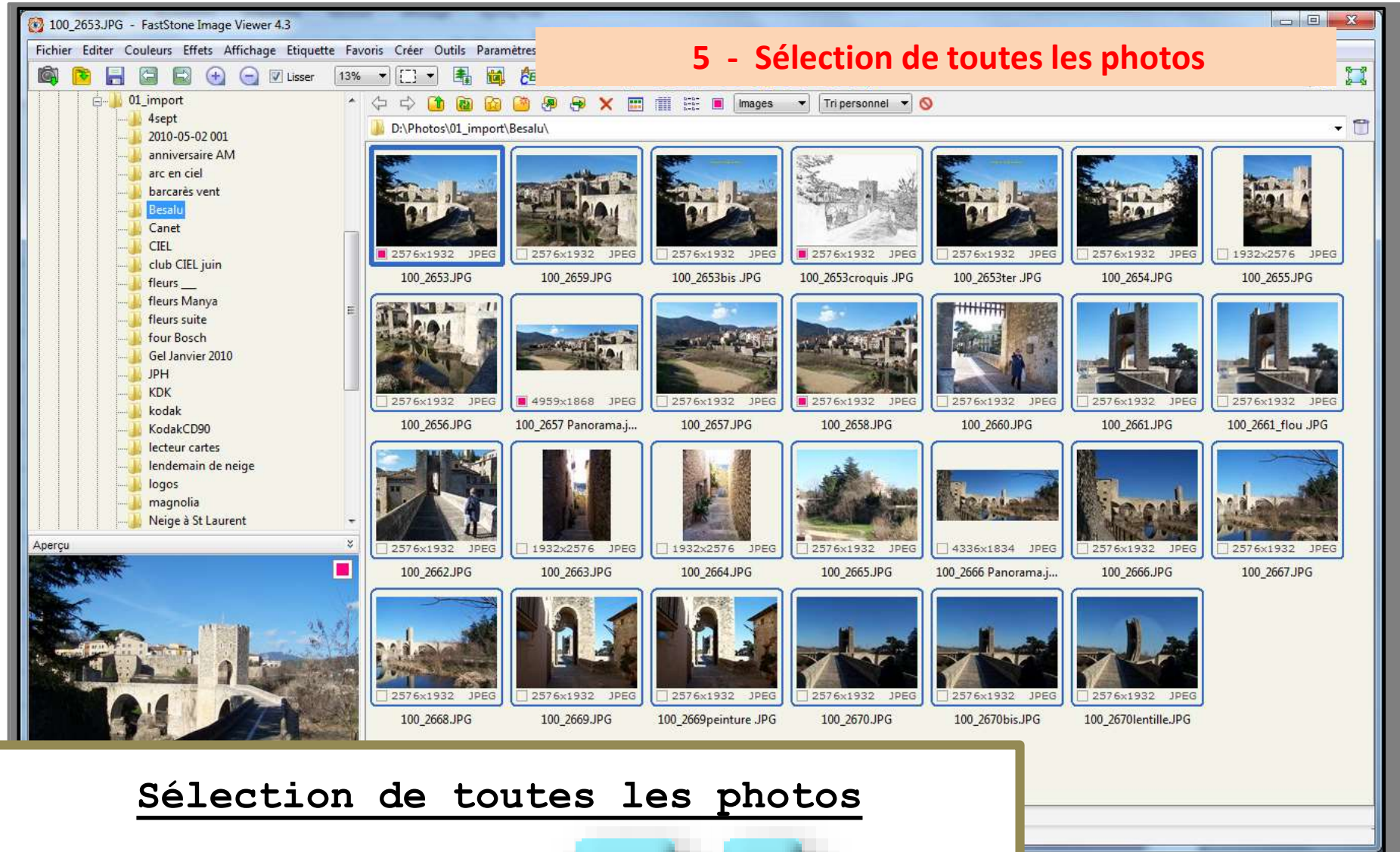

A

ctrl

Raccourci clavier

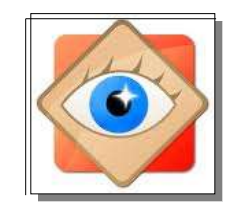

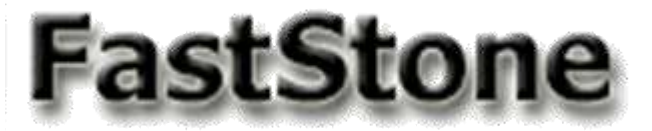

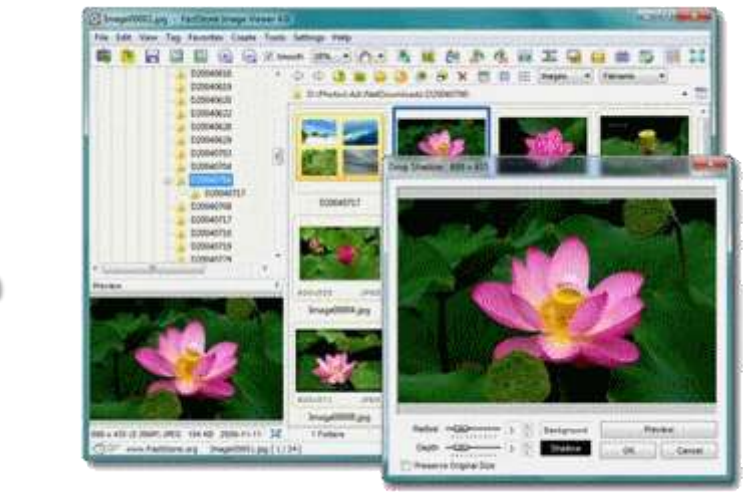

### Ordre des photos

classement des objets dans le dossier
affichage selon un tri personnel

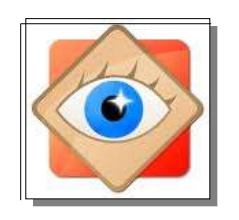

#### Classement des objets dans un dossier L'affichage du contenu d'un dossier est défini par les cases

- d'objets : images ou vidéos ou les 2
- de tri de ces objets : un critère à choisir

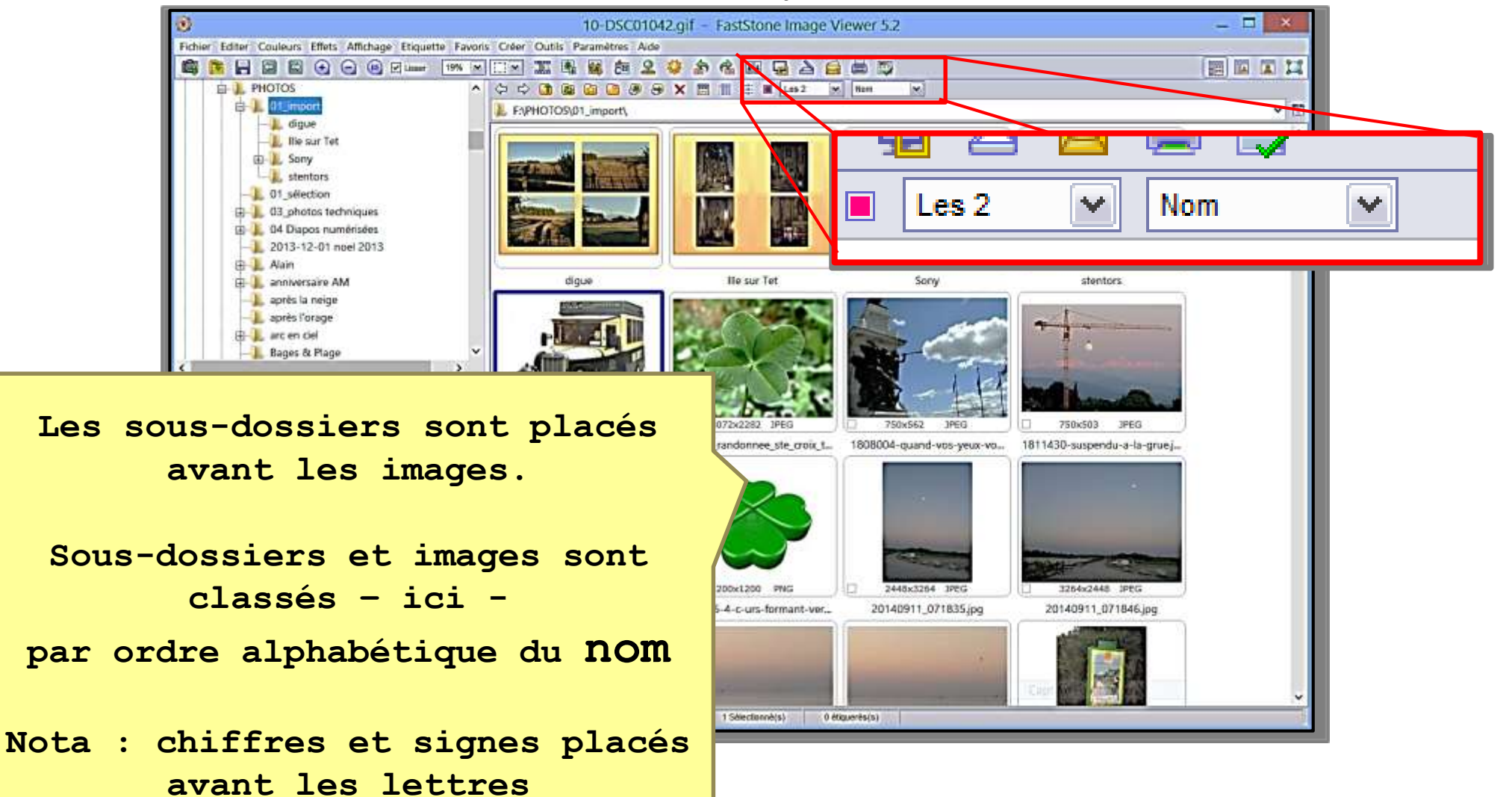

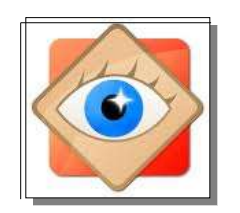

#### Classement des objets dans un dossier

en cliquant sur le triangle noir, une liste déroulante s'ouvre pour définir le critère de tri

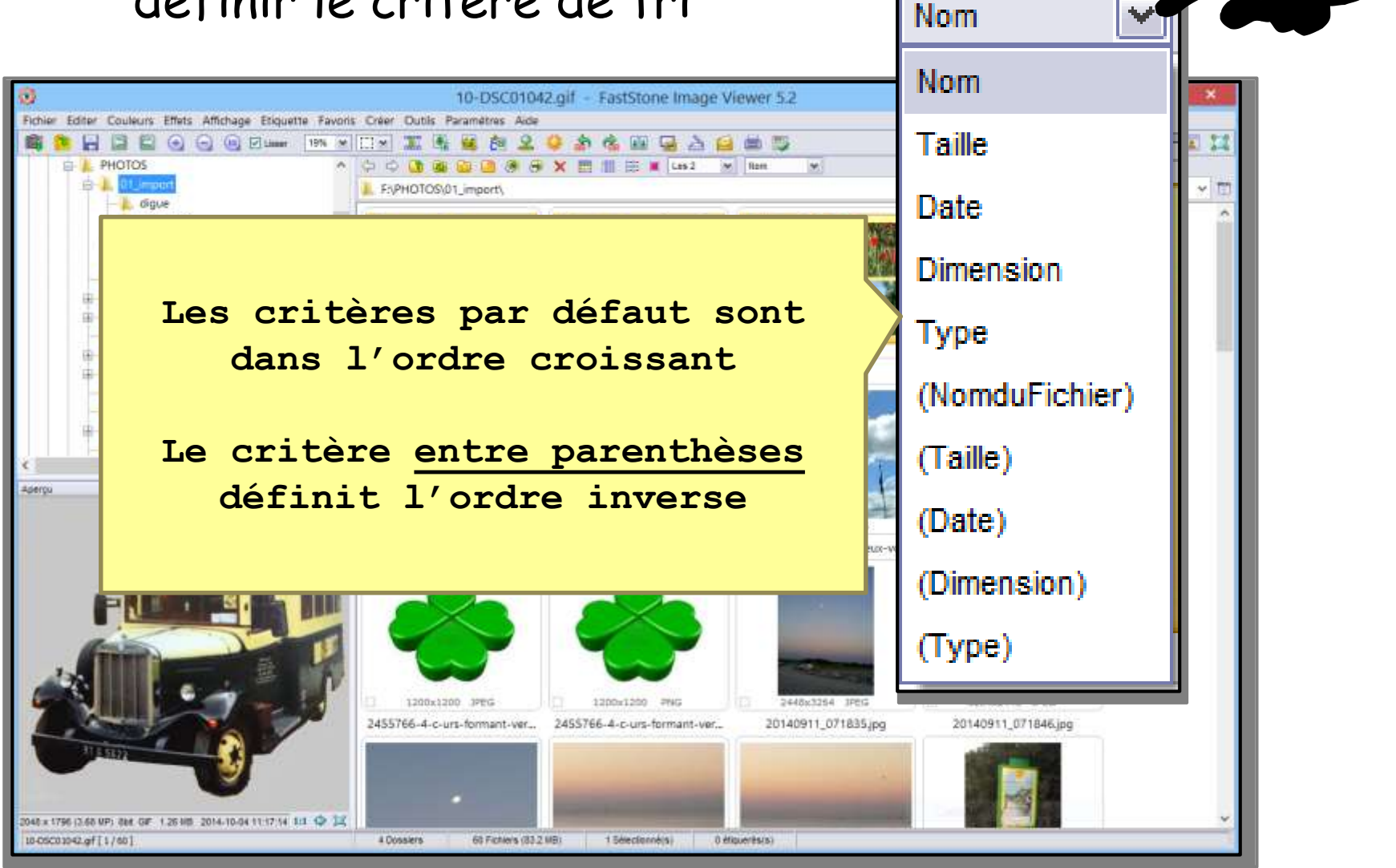

clic

gauche

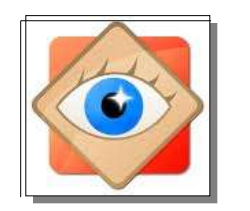

#### On peut modifier l'ordre des objets

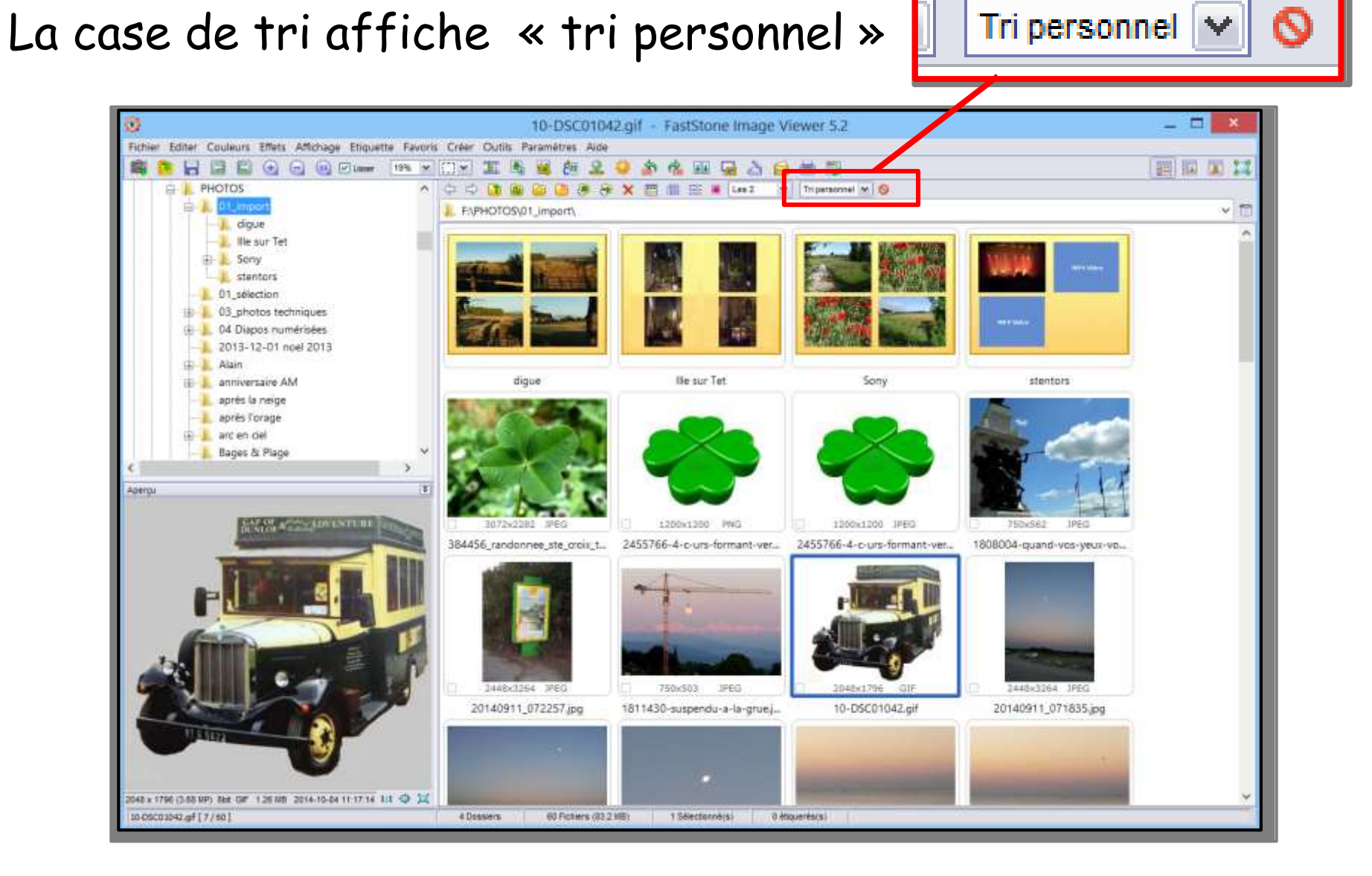

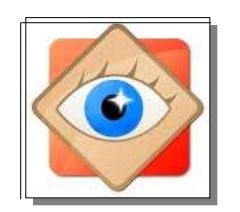

#### 1. Cliquer sur la photo à déplacer et maintenir le clic

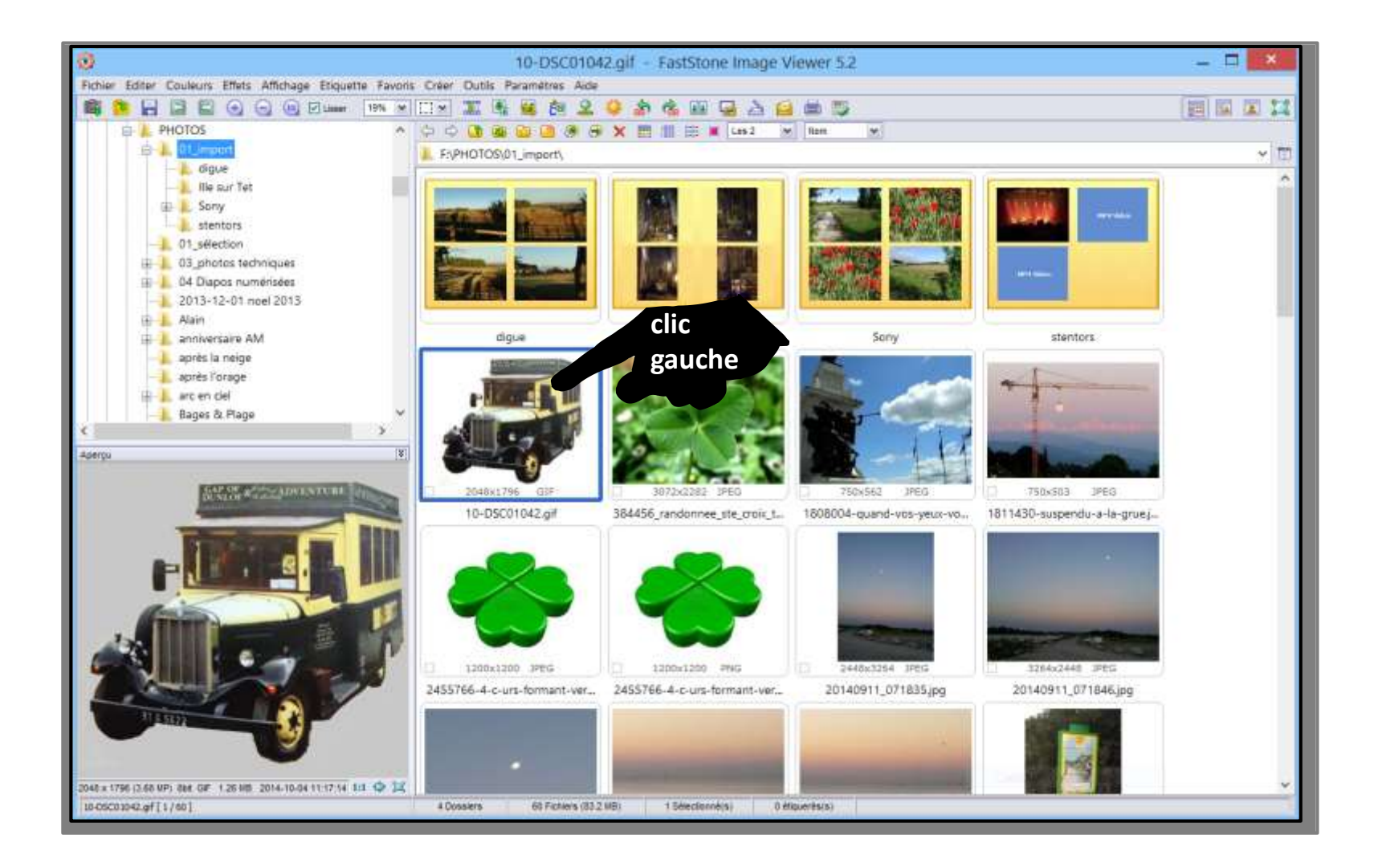

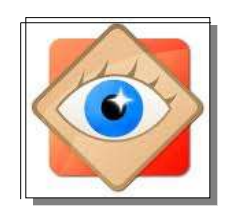

2. Glisser jusqu'à la position voulue, en se repérant avec la barre rouge

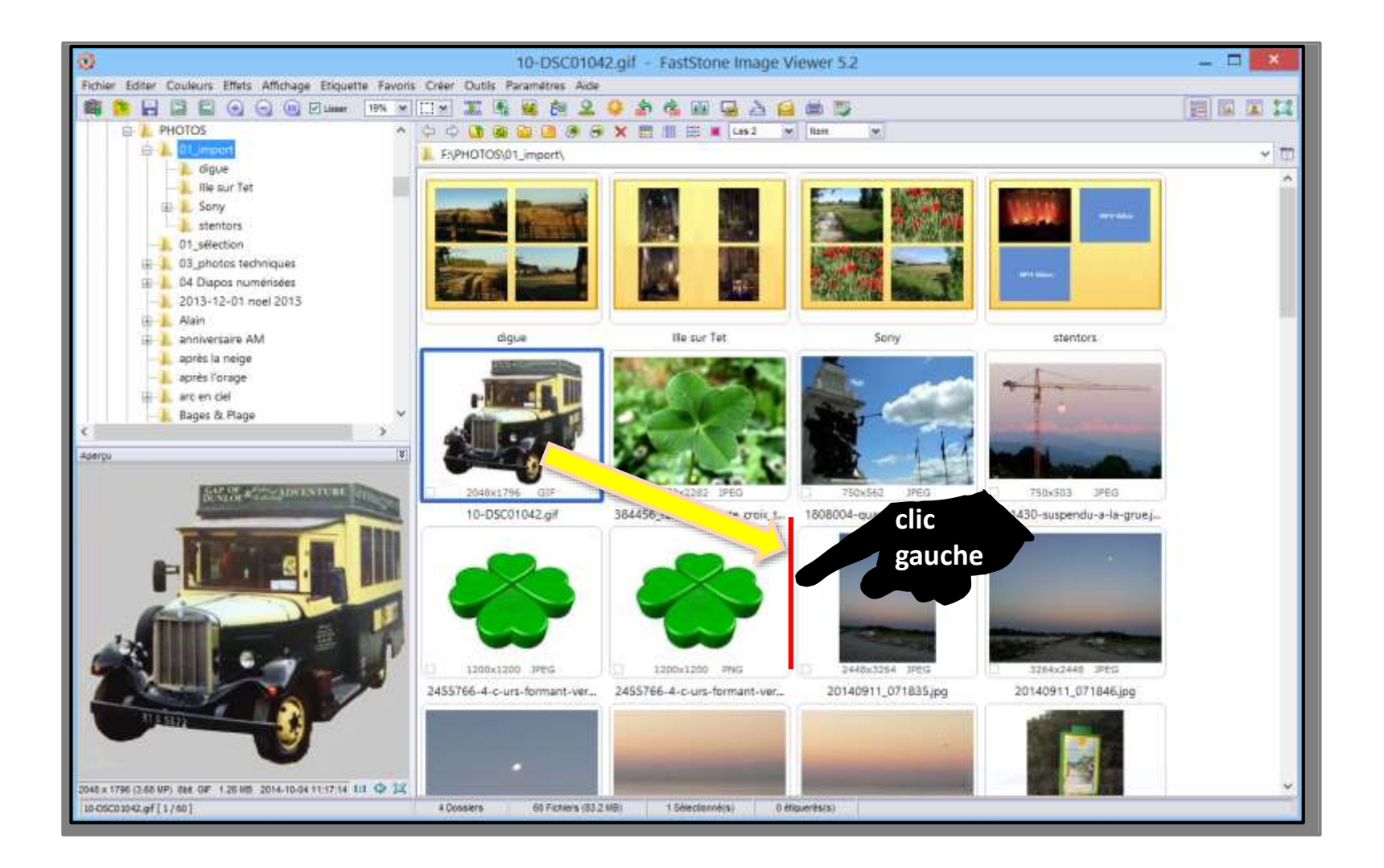

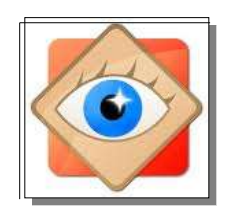

3. Lâcher, la photo prend sa place

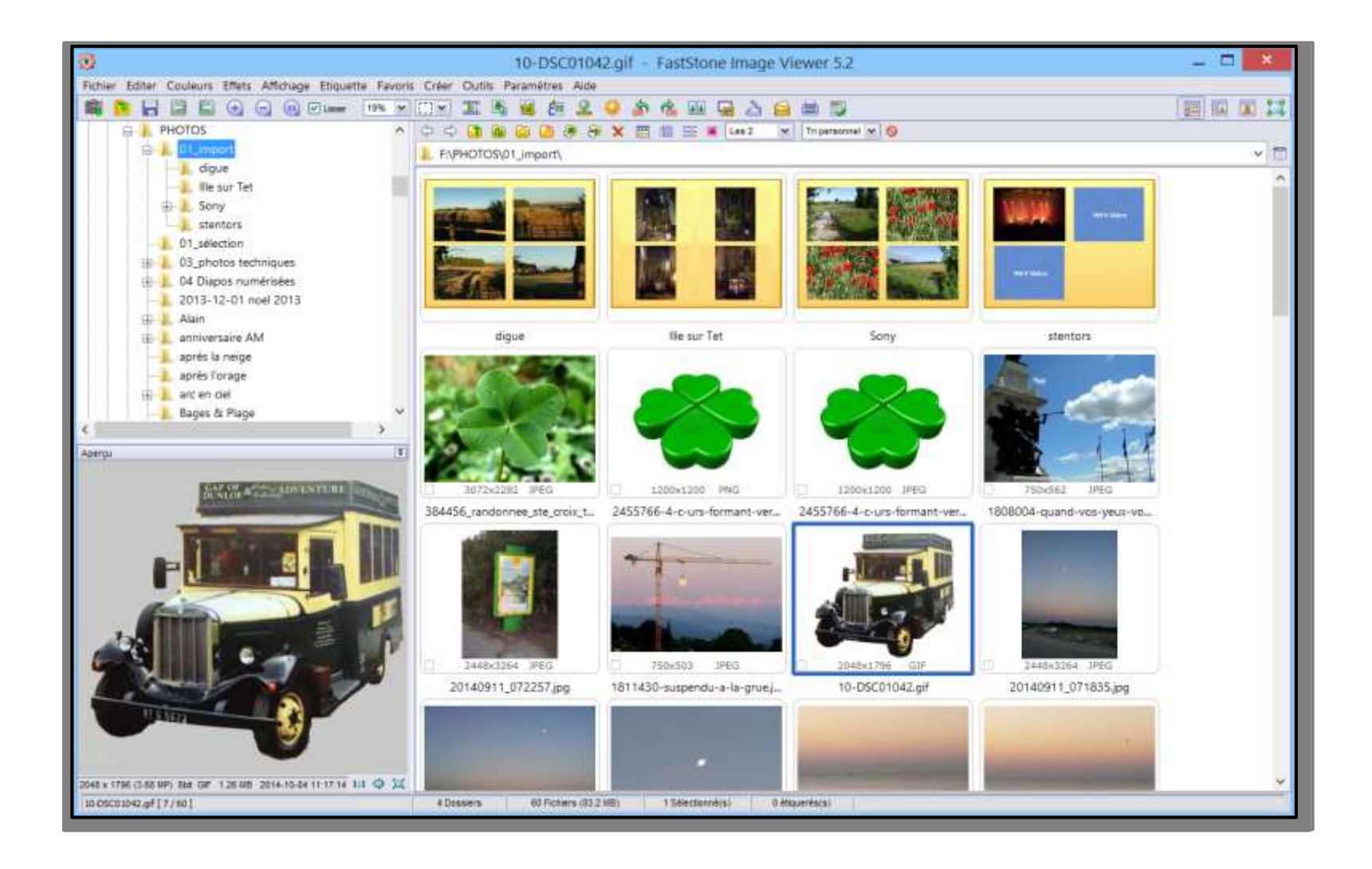

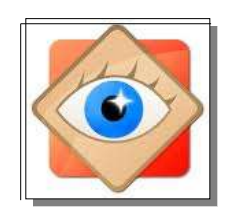

H'IN

#### Commentaire

Après la réalisation d'un classement des photos par tri personnel, il devient judicieux de renommer toutes les photos en y incluant le numéro d'ordre

Cette opération est facilement réalisée avec FastStone en utilisant l'<u>outil</u>

« Renommer les photos sélectionnées »

Menu OUTIL / ligne Renommer

Voir le module correspondant